## Perioperative - Updating Emergency Tracking Board

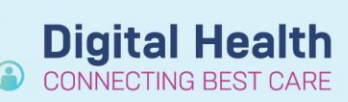

Digital Health Quick Reference Guide

## This Quick Reference Guide will explain how to:

Update the Emergency Perioperative Tracking Board

## **Definitions:**

**Emergency Procedure** – a surgical procedure requiring a theatre or procedure room booking for a critical patient not suitable for the elective process

## Updating the Perioperative Tracking Board

After scheduling Emergency – Surgery, the patient will display on the Emergency tracking board, however some fields require manual updating.

- 1. Log into PowerChart and open the Perioperative Tracking Board Emergency for your location
- 2. Double-click on the Date On List cell for your patient

| Perio | pera | ative Tracking         |                                   |                        |                 |             |                        |          |                      |                 |      |                          |               |                 |                  |     |        |
|-------|------|------------------------|-----------------------------------|------------------------|-----------------|-------------|------------------------|----------|----------------------|-----------------|------|--------------------------|---------------|-----------------|------------------|-----|--------|
| SJK   | PACL |                        | SJK Cancellation SJK Pos          | top Call   SJK Stat    | f Allocation    | N Theatre L | ist WTN Emergency      | WTN PACU | WTN NIC              | WTN Cancellatio | n, I | WTN Staff                | Allocation    | SDH Theatre L   | ist SDH PACU     | SDH | H NIC  |
| FH    | Thea | tre List FH Em         | Ergency FH PACU                   | H NIC FH Canc          | ellation FH Pos | top Call    | FH Staff Allocation FH | Cath Lab | SH Theatre List      | SH Emergency    |      | SH PACU                  | SHINIC        | SH Cancellation | n SH Postop Call |     | SH Sta |
| Filte | n FH | H Emergency            | - 🗇 🕲 📚 🛸 🛛                       | 9 10 in Y P            | Total Cases: 6  |             |                        |          |                      |                 |      |                          |               |                 |                  |     |        |
|       | CI   | Category *             | OT Antici Start                   | Target Start           | Date on List    | Proc Du     | r Patient Name         | URN      | Age / Sex            | Case #          | Alle | g Operation              | Description   |                 | Consultant/Surge | eon | IR     |
|       |      | Cat 0                  | FH OT 03 08/02/2023<br>10:50:00   | 08/02/2023<br>10:50:00 |                 | 40          | TEST, HENRY MR         | 7000666  | 44 years /<br>Male   | FHMOT-21        | 0    | Renewal                  | of prosthesis | of breast       | Barberi, A       |     |        |
|       |      | Cat 1: < 15<br>minutes | FH OT 04 08/02/2023<br>09:15:00   | 08/02/2023<br>08:40:00 |                 | 65          | TEST, TEST HR<br>COVID | 7000398  | 22 years /<br>Female | FHMOT-19        | °!   | Appendice                | ectomy        |                 | Pitcher, M       |     |        |
|       |      | Cat 2: < 1 hou         | r FH Emerg 07/02/2023<br>17:30:00 | 07/02/2023             |                 | 10          | Testing, Sheila MS     | 1828173  | 23 years /<br>Female | FHMOT-18        | 0    | "TIb ORIF                |               |                 | Crowe, R         |     | 1      |
|       |      | Cat 2: < 1 hou         | r FH Emerg 13/02/2023<br>17:30:00 | 13/02/2023<br>17:30:00 |                 | 10          | Sorelegs, Shamus MR    | 2000452  | 60 years /<br>Male   | FHMOT-23        | 0    | "Tib/Fib O               | RIF"          |                 | Crowe, R         |     |        |
|       |      | Cat 4: < 8<br>hours    | FH OT 03 08/02/2023<br>10:40:00   | 08/02/2023<br>10:00:00 |                 | 40          | Testx, Test MISS       | 654636   | 47 years /<br>Female | FHMO1-20        | 7    | Cholecyst<br>of bile duo | tectomy and e | exploration     | Pitcher, M       |     |        |
|       |      | Cat 4: < 8             | FH OT 03 08/02/2023<br>10:50:00   | 08/02/2023             |                 | 143         | TEST CHART XR,         | 7000230  | 22 years /           | FHMOT-22        | 1    | Laparoton                | ny            |                 | Croxford, M      |     |        |

3. Select the *Emergency Pt Status* tab on the left pane of the *Case Tracking Set Events* window, and select Date On List

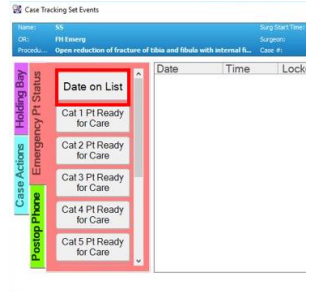

- 4. The Date On List time needs to match the time the Request for Surgery was first placed. This can be found on the Request for Emergency Surgery order in PowerChart, or is the time the patent was Direct Scheduled
- 5. To modify the time the patient is added to the list, double-click on the time field. The *Date On List* window displays. Modify the date and time to when the Emergency Surgery was requested

Carl Defines to Lease
 Carl Defines
 Carl Defines
 Carl Defines
 Carl Defines
 Carl Defines
 Carl Defines
 Carl Defines
 Carl Defines
 Carl Defines
 Carl Defines
 Carl Defines
 Carl Defines
 Carl Defines
 Carl Defines
 Carl Defines
 Carl Defines
 Carl Defines
 Carl Defines
 Carl Defines
 Carl Defines
 Carl Defines
 Carl Defines
 Carl Defines
 Carl Defines
 Carl Defines
 Carl Defines
 Carl Defines
 Carl Defines
 Carl Defines
 Carl Defines
 Carl Defines
 Carl Defines
 Carl Defines
 Carl Defines
 Carl Defines
 Carl Defines
 Carl Defines
 Carl Defines
 Carl Defines
 Carl Defines
 Carl Defines
 Carl Defines
 Carl Defines
 Carl Defines
 Carl Defines
 Carl Defines
 Carl Defines
 Carl Defines
 Carl Defines
 Carl Defines
 Carl Defines
 Carl Defines
 Carl Defines
 Carl Defines
 Carl Defines
 Carl Defines
 Carl Defines
 Carl Defines
 Carl Defines
 Carl Defines
 Carl Defines
 Carl Defines
 Carl Defines
 Carl Defines
 Carl Defines
 Carl Defines
 Carl Defines
 Carl Defines
 Carl Defines
 Carl Defines
 Carl Defines
 Carl Defines
 Carl Defines
 Carl Defines
 Carl Defines
 Carl Defines
 Carl Defines
 Carl Defines
 Carl Defines
 Carl Defines
 Carl Defines
 Carl Defines
 Carl Defines
 Carl Defines
 Carl Defines
 Carl Defines
 Carl Defines
 Carl Defines
 Carl Defines
 Carl Defines
 Carl Defines
 Carl Defines
 Carl Defines
 Carl Defines
 Carl Defines
 Carl Defines
 Carl Defines
 Carl Defines
 Carl Defines
 Carl Defines
 Carl Defines
 Carl Defines
 Carl Defines
 Carl Defines
 Carl Defines
 Carl Defines
 Carl Defines
 Carl Defines
 Carl Defines
 Carl Defines
 Carl Defines
 Carl Defines
 Carl Defines
 Carl Defines
 Carl Defines
 Carl Defines
 Carl Defines
 Carl Defines
 Carl Def

Click OK to continue

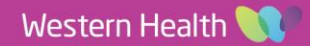

- 6. Once it is known, to update the Anticipated operating room, highlight the patient and click on the yellow door icon from the tracking board toolbar
- 7. The Select Operating Room window displays. Select the theatre or procedure room in which the emergency procedure will be completed, and click OK
- The Procedure Duration should be updated by double click on 8. the time field in the Proc Dur column, entering the expected duration, and pressing Enter

| Perio | opera  | ative tracking         |                                   |                        |                        |            |                        |            |                      |                 |     |                                                 |                     |          |           |           |
|-------|--------|------------------------|-----------------------------------|------------------------|------------------------|------------|------------------------|------------|----------------------|-----------------|-----|-------------------------------------------------|---------------------|----------|-----------|-----------|
| SJK   | PACU   |                        | SJK Cancellation SJK P            | ostop Call   SJK Sta   | aff Allocation         | TN Theatre | List WTN Emergency     | WTN PACU   | WTN NIC              | WTN Cancellatio | on  | WTN Staff Allocation SDH Theatn                 | e List SDH PACU     | SDH NIC  | SDH       | Cancellat |
| FH    | Theat  | tre List FH Eme        | FH PACU                           | FH NIC FH Can          | cellation FH Po        | stop Call  | FH Staff Allocation FH | I Cath Lab | SH Theatre List      | SH Emergency    | 100 | SH PACU SH NIC SH Cancellat                     | tion SH Postop Call | SH Staff | Allocatic | on S      |
| Filte | er: FH | 4 Emergency            | • 🗇 😼 👟 🛸                         | 😺 🐻 ili 🕈 🖉            | Total Cases: 6         |            |                        |            |                      |                 |     |                                                 |                     |          |           |           |
|       | CI     | Category *             | OT Antici Start                   | Target Start           | Date on List           | Proc Di    | ur Patient Name        | URN        | Age / Sex            | Case #          | All | Operation Description                           | Consultant/Surgeon  | II Req   | BA        | Share     |
|       |        | Cat 0                  | FH OT 03 08/02/2023<br>10:50:00   | 08/02/2023 10:50:00    |                        | 40         | TEST, HENRY MR         | 7000666    | 44 years /<br>Male   | FHMOT-21        | 0   | Renewal of prosthesis of breast                 | Barberi, A          |          |           |           |
|       |        | Cat 1: < 15<br>minutes | FH OT 04 08/02/2023<br>09:15:00   | 08/02/2023 08:40:00    |                        | 65         | TEST, TEST HR<br>COVID | 7000398    | 22 years /<br>Female | FHMOT-19        | 9   | Appendicectomy                                  | Pitcher, M          |          |           |           |
|       |        | Cat 2: < 1 hou         | r FH Emerg 07/02/2023<br>17:30:00 | 07/02/2023<br>17:30:00 | _                      | 10         | Testing, Sheila MS     | 1828173    | 23 years /<br>Female | FHMOT-18        | 0   | "TIb ORIF"                                      | Crowe, R            | 1        |           |           |
| •     |        | Cat 2: < 1 hou         | r FH OT 01 13/02/2023<br>17:30:00 | 13/02/2023<br>17:30:00 | 13/02/2023<br>16:00:00 | 10         | Sorelegs, Shamus MI    | R 2000452  | 60 years /<br>Male   | FHMOT-23        | •   | "Tib/Fib ORIF"                                  | Crowe, R            |          |           |           |
|       |        | Cat 4: < 8<br>hours    | FH OT 03 08/02/2023<br>10:40:00   | 08/02/2023<br>10:00:00 |                        | 10         | Testx, Test MISS       | 654636     | 47 years /<br>Female | FHMOT-20        | 4   | Cholecystectomy and exploration<br>of bile duct | Pitcher, M          |          |           |           |
|       |        | Cat 4: < 8<br>hours    | FH OT 03 08/02/2023<br>10:50:00   | 08/02/2023             |                        | 143        | TEST CHART XR,<br>TEST | 7000230    | 22 years /<br>Male   | FHMOT-22        | el. | Laparotomy                                      | Croxford, M         |          |           |           |

To update anticipated start time, double click on the time field 9. in the Antici Start column. The Modify Time window displays. Update the anticipated start time as required and Click OK to continue

| 09:15:00                 | 08:40:00               |                        |     | COVID                  |        | Female                 |                 |      |                  |
|--------------------------|------------------------|------------------------|-----|------------------------|--------|------------------------|-----------------|------|------------------|
| g 07/02/2023<br>17:30:00 | 07/02/2023 17:30:00    |                        | 10  | Testing, Sheila MS     | 182817 | 3 23 years /<br>Female | FHMOT-18        | •    | "Tib (           |
| 13/02/2023<br>17:30:00   | 13/02/2023<br>17:30:00 | 13/02/2023<br>16:00:00 | 180 | Sorelegs, Shamus MR    | 200045 | 2 60 years /<br>Male   | FHMOT-23        | •    | "Tib/F           |
| 08/02/2023               | 08/02/2023 10:00:00    |                        | 40  | Testx, Test MISS       | 654636 | 47 years /<br>Female   | FHMOT-20        | 9    | Chole<br>of bile |
| 3 08/02/2023 10:50:00    | 08/02/2023             |                        | 143 | TEST CHART XR,<br>TEST | 700023 | Modify Time            |                 | ×    | Lapa             |
|                          |                        |                        |     |                        |        | Patient Name: Sore     | legs, Shamus MR | s MR |                  |
|                          |                        |                        |     |                        |        | Date:                  | Ime:            | 100  |                  |
|                          |                        |                        |     |                        |        | 13/02/2023             |                 |      |                  |
|                          |                        |                        |     |                        |        | 0                      | K Lano          | BI C |                  |
|                          |                        |                        |     |                        |        |                        |                 |      |                  |
|                          |                        |                        |     |                        |        |                        |                 |      |                  |
|                          |                        |                        |     |                        |        |                        |                 |      |                  |
| Case Tracking            | Set Events             |                        |     |                        |        |                        |                 |      |                  |
| Name: CC                 |                        |                        |     | C                      |        |                        |                 |      | 10000            |

Proc Dur Patient Name 40 TEST, HENRY MR

TEST, TEST HR

URN 7000666

7000398

10. The patients case status should be updated by double-click on the the Emerg Status field

Use the tab for Emergency Pt Status, and set the patients status, including:

Version: 1

Approved by: Luke Pell

- Ready for Care
- Case On Hold

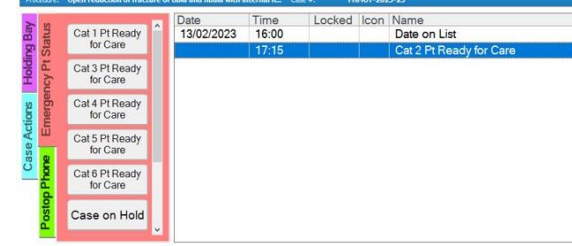

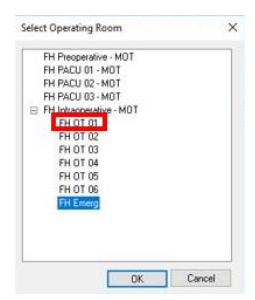

6 1 4 - 8 1 1 m 1 P

Antici Start 08/02/2023

Target Start 08/02/2023 10:50:00

SIK PACU | SIK NIC | SIK C

CI Category \* OT Cat 0 FH OT

Cat 1: < 15 FH OT 04 08/0

minutes Cat 2: < 1 hour FH Emerg (

Cat 2: < 1 hour FH Emerg 1 Cat 4: < 8

FH OT 03

-

1 S III

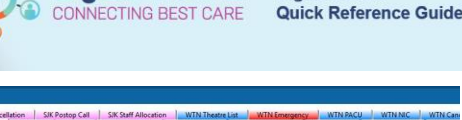

65

TEST, HE

TEST, TEST HR

TEST CHART XR

Sheila MS 182817

Age / Sex Case # All 44 years / FHMOT-21 O Male

22 years / FHMOT-19 9 Appe

EHMO.

**Digital Health** 

**Digital Health** 

| Cat 4 Pt Ready<br>for Care |          |  |  |
|----------------------------|----------|--|--|
| Cat 5 Pt Ready<br>for Care |          |  |  |
| Cat 6 Pt Ready<br>for Care |          |  |  |
| Case on Hold               |          |  |  |
| ouse on riold              | <b>.</b> |  |  |
|                            |          |  |  |
|                            |          |  |  |
|                            |          |  |  |

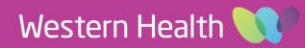